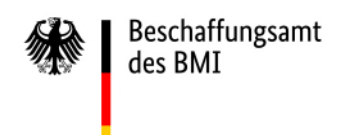

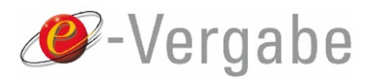

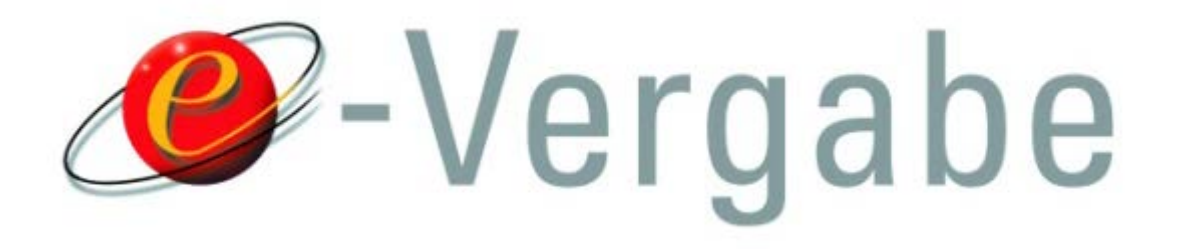

# Inhaltsverzeichnis

| 1.            | Einleitung2                                                                                |
|---------------|--------------------------------------------------------------------------------------------|
| 1.1.          | Einsatzzweck dieser Anleitung2                                                             |
| 1.2.          | Wichtiger Update-Hinweis2                                                                  |
| 1.3.          | Funktionsumfang3                                                                           |
| 1.4.          | Genereller Ablauf einer Zusammenführung                                                    |
| 2.            | Voraussetzungen für die Zusammenführung5                                                   |
| 2.1.          | Mehrfachregistrierung gefunden5                                                            |
| 2.2.          | Freigabe für Mehrfachregistrierung erteilen6                                               |
| 2.3.<br>Regis | Mehrfachregistrierung wird nur angezeigt, wenn Freigabe in beiden strierungen erteilt ist7 |
| 3.            | Workflow für die Zusammenführung9                                                          |
| 3.1.          | Zusammenführung anfragen (Registrierung A)                                                 |
| 3.2.          | Anfrage bestätigen (Registrierung Z)12                                                     |
| 3.3.          | Zusammenführung durchführen (Registrierung A)                                              |
|               |                                                                                            |

# 1. Einleitung

### 1.1. Einsatzzweck dieser Anleitung

Die vorliegende Anleitung richtet sich an Administratoren<sup>1</sup> von AnA-Web, die ihr Unternehmen mehrmals an der e-Vergabe registriert haben.

Vorhandene Mehrfachregistrierungen werden automatisch vom System erkannt. Die Administratoren werden über die gefundenen Mehrfachregistrierungen informiert.

Mit der Funktion der Unternehmenszusammenführung können Administratoren zwei oder mehrere Registrierungen zu einer einzigen Registrierung zusammenführen. **Die Funktion kann nur dann genutzt** werden, wenn ein Administrator angemeldet ist.

Es werden immer zwei Registrierungen zusammengeführt. Dies geschieht über einen Workflow, an dem je ein Administrator der beiden Registrierungen beteiligt ist. Sollen mehrere Registrierungen zusammengeführt werden, muss dies schrittweise erfolgen.

Bei jeder Zusammenführung werden alle Benutzer und Ausschreibungen aus der "anfragenden Registrierung" komplett in die "Ziel-Registrierung" überführt. Es ist darauf zu achten, dass zwei Registrierungen nicht an derselben Ausschreibung teilnehmen dürfen<sup>2</sup>.

## 1.2. Wichtiger Update-Hinweis

Für bestehende Registrierungen nach dem Update<sup>3</sup> von AnA-Web gilt: Die Administratoren werden bei der ersten Anmeldung an AnA-Web nach dem Update über die neue Funktion der Unternehmenszusammenführung informiert.

Der Administrator gelangt direkt aus dem Hinweisdialog auf die Seite "Unternehmensdaten verwalten" im Bereich der Administration. Für die bestehenden Registrierungen wird beim Update davon ausgegangen, dass der Anzeige von Mehrfachregistrierungen zugestimmt wird (siehe Abschnitt 2.2). Falls dies nicht gewünscht ist, muss die Zustimmung wie beschrieben explizit verweigert werden.

<sup>&</sup>lt;sup>1</sup> Als "Administrator" ist eine Benutzerrolle in AnA-Web gemeint. Administratoren haben vorliegend die Berechtigung, mehrfach registrierte Unternehmen zusammenzuführen.

<sup>&</sup>lt;sup>2</sup> Die mehrfache Teilnahme eines Unternehmens an einer Ausschreibung ist generell aus vergaberechtlichen Gründen zu vermeiden.

<sup>&</sup>lt;sup>3</sup> Beim Update wird die Funktion der Unternehmenszusammenführung in AnA-Web eingespielt. Das Update gilt ab Juli 2017.

## 1.3. Funktionsumfang

Die Unternehmenszusammenführung erweitert AnA-Web um folgende Bereiche und Funktionen:

- Freigabeschalter für die Funktion: Zustimmung oder Ablehnung, ob eigene Unternehmensdaten in einer anderen Registrierung angezeigt werden dürfen
- Neue Seite "Mehrfachregistrierungen bearbeiten" im Menü "Administration"
- Workflow-Unterstützung bei der Zusammenführung von Unternehmen auf der Seite "Mehrfachregistrierungen bearbeiten"

# 1.4. Genereller Ablauf einer Zusammenführung

Die folgende Kurzdarstellung zeigt den generellen Ablauf einer Unternehmenszusammenführung (siehe Abbildung 1).

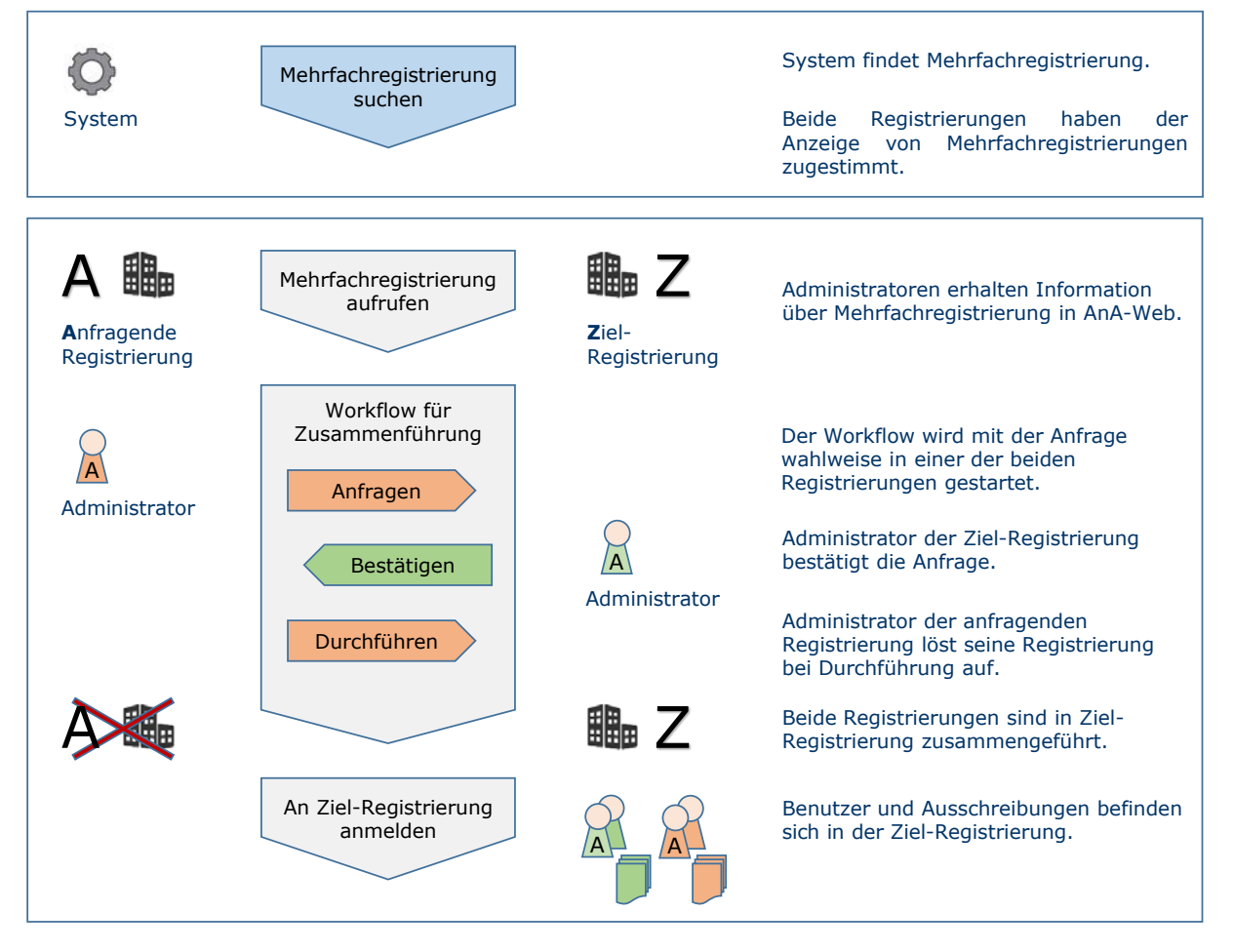

#### Abbildung 1: Gesamtablauf der Unternehmenszusammenführung

Wahlweise kann in einer der beiden Registrierungen der **Workflow** für die Zusammenführung gestartet werden. Jede Workflow-Aktion löst eine Benachrichtigung aus, welche die Administratoren beider Registrierungen über den Stand der Zusammenführung informiert (siehe Abschnitt 3). Ein Administrator der **Registrierung A** (Anfragende Registrierung) kann bei Registrierung Z (Ziel-Registrierung) **anfragen**, ob eine Zusammenführung gewünscht ist. In Registrierung Z werden nun die persönlichen Kontaktdaten des Administrators der Registrierung A angezeigt (siehe Abschnitt 3.1).

Ein Administrator der **Registrierung Z** kann die Anfrage **bestätigen** oder ablehnen. Akzeptiert er die Anfrage, werden auch in Registrierung A die persönlichen Kontaktdaten des Administrators der Registrierung Z angezeigt (siehe Abschnitt 3.2).

Ein Administrator der **Registrierung A** kann schließlich die Zusammenführung **durchführen** (siehe Abschnitt 3.3).

Schließlich werden die Benutzer und Ausschreibungen aus Registrierung A in die Registrierung Z überführt.

#### Wichtiger Hinweis: Die Registrierung A wird deaktiviert!

Alle Benutzer von Registrierung A sind nun zusätzliche Benutzer von Registrierung Z. Bei der nächsten Anmeldung gelangen sie in die Ziel-Registrierung und können dort ihre Ausschreibungen weiter bearbeiten.

# 2. Voraussetzungen für die Zusammenführung

Das System prüft die Unternehmensdaten regelmäßig (einmal pro Tag) auf doppelte Registrierungen. Für den Prüfmechanismus werden bestimmte Kriterien herangezogen.

## 2.1. Mehrfachregistrierung gefunden

Wenn die Suche zu Mehrfachregistrierungen in AnA-Web einen oder mehrere Treffer ergeben hat, gilt: Jede gefundene Mehrfachregistrierung ist eine andere Registrierung der e-Vergabe, die der eigenen Registrierung sehr ähnlich ist (siehe Beispiel unten).

Für die Prüfung der Unternehmen auf Mehrfachregistrierung werden – sofern bei optionalen Angaben vorhanden – die folgenden Unternehmensdaten<sup>4</sup> zu Grunde gelegt:

- Land (Pflichtangabe)
- Unternehmensbezeichnung (Pflichtangabe)
- Umsatzsteuer-ID (optionale Angabe)
- Anschrift (Postleitzahl, Straße) (Pflichtangabe)
- E-Mail-Adresse des Unternehmens (optionale Angabe)

Die o. g. Daten werden in einer bestimmten Kombination zueinander auf Übereinstimmung geprüft, um einen Treffer zu ermitteln. Für den Grad der Übereinstimmung muss dabei ein bestimmter Wert überschritten werden. Dieser Wert beträgt für die Unternehmensbezeichnung in Kombination mit anderen Daten mindestens 80%.

Folgendes fiktives Beispiel zeigt für die Unternehmensbezeichnung "Wolkenburg und Söhne", wie hoch der Grad der Übereinstimmung mit Bezeichnungen anderer Registrierungen ist.

| Nr. | Bezeichnungen von Unternehmen       | Übereinstimmung mit   |
|-----|-------------------------------------|-----------------------|
|     | anderer Registrierungen             | eigener Registrierung |
|     |                                     | Wolkenburg und Söhne  |
| 1   | Wolkenburg und Söhne                | 100%                  |
| 2   | Wolkenburg und Soehne               | 96%                   |
| 3   | Wolkenburg & Soehne                 | 90%                   |
| 4   | Wolkenburg & Soehne GmbH            | 87%                   |
| 5   | Wolkenburg & Soehne GmbH & Co. KG   | 83%                   |
| 6   | Wolkenbroich & Soehne GmbH & Co. KG | 79%                   |

<sup>&</sup>lt;sup>4</sup> Es werden die Unternehmensdaten genutzt, die ein Benutzer bei der Registrierung angegeben hat bzw. auf der Seite "Unternehmensdaten verwalten" im Bereich der Administration von AnA-Web gespeichert hat.

In dem Beispiel werden fünf Mehrfachregistrierungen für das Unternehmen "Wolkenburg und Söhne" identifiziert. Sie werden als Mehrfachregistrierungen in AnA-Web angezeigt. Die sechste Registrierung "Wolkenbroich & Soehne GmbH & Co. KG" stimmt nicht zu 80% mit der Unternehmensbezeichnung aus dem Beispiel überein. Sie wird nicht als Treffer in AnA-Web angezeigt.

Im Beispiel werden einem angemeldeten Administrator der jeweiligen Registrierung die jeweils fünf anderen Registrierungen als mögliche Mehrfachregistrierungen angezeigt.

## 2.2. Freigabe für Mehrfachregistrierung erteilen

Ein Administrator einer Unternehmensregistrierung kann über einen Freigabeschalter grundsätzlich entscheiden, ob er der Anzeige seiner Unternehmensdaten im Falle einer Mehrfachregistrierung zustimmt.

Der Freigabeschalter ist in AnA-Web an folgenden Stellen zu finden (siehe Abbildung 2):

- bei der Registrierung an der e-Vergabe, dort im ersten Schritt "Unternehmensdaten"
- im Bereich der Administration von AnA-Web auf der Seite "Unternehmensdaten verwalten"

Für eine mögliche Unternehmenszusammenführung dürfen meine

Unternehmensdaten anderen Unternehmen weder vorgeschlagen noch angezeigt werden.

# Abbildung 2: Maskenausschnitt aus AnA-Web – Freigabeschalter für die Anzeige von Mehrfachregistrierungen

Die Zustimmung ist voreingestellt (Checkbox nicht angehakt). Es ist keine Benutzeraktion erforderlich. Eine Ablehnung muss der Benutzer explizit angeben (Checkbox angehakt).

Die Voreinstellung betrifft auch das Update von AnA-Web, bei dem die Funktion "Unternehmenszusammenführung" eingespielt worden ist (siehe Hinweis in Abschnitt 1.3).

Bei Zustimmung ist die Seite "Mehrfachregistrierungen bearbeiten" in der Administration von AnA-Web für die Anzeige von Mehrfachregistrierungen freigeschaltet (siehe Abbildung 3).

| MEINE AUSSCHREIBUNGEN DISPONENT BENUTZEI                                                                                                    | KONTO ADMINISTRATION                                                                                                    |                                                                                                    |                                                                                                   |
|----------------------------------------------------------------------------------------------------|----------------------------------------------------------------------------------------------------|----------------------------------------------------------------------------------------------------|---------------------------------------------------------------------------------------------------|
| Benutzerverwaltung Gruppenverwaltung Unternehmens                                                                                                    | daten Registrierungsverwaltung                                                                                                    | Mehrfachregistrierungen                                                                                                    | Rubrikenverwaltung                                                                                |
| Mehrfachregistrierungen bearbeit<br>In diesem Bereich können Sie die Mehrfachregistrierungen Ih<br>Unternehmen beantworten sowie selbst Zusammenführungs                                                                                                    | : <b>EN</b><br>ares Unternehmens verwalten, Zusam<br>anfragen an andere Unternehmen sto                                                                                                    | ımenführungsanfragen von A                                                                                                    | dministratoren anderer                                                                            |
| MEHRFACHREGISTRIERUNGEN EINGEHENDE ZU                                                                                                    | SAMMENFÜHRUNGSANFRAGEN                                                                                                    |                                                                                                    |                                                                                                   |
| ob es zu Ihrem Unternehmen Mehrfachregistrierungen gib<br>Benutzer und Ausschreibungen Ihrer Registrierung in die a<br>Nach Abschluss der Zusammenführung können sich Ihre E<br>anmelden. Sofern es sich bei einem aufgelisteten Unternel<br>"nicht relevant" einstufen. Bitte nehmen Sie zur Kenntnis,<br>Weitere Informationen hierzu finden Sie unter: Unternehm<br>Vunbearbeitete Mehrfachregistrierungen | it und ggf. eine Zusammenführung se<br>ndere Unternehmensregistrierung ül<br>lenutzer mit ihren gewohnten Zugan<br>umen nicht um eine Mehrfachregistri<br>dass immer nur eine Zusammenführu<br>nenszusammenführung | elbiger einleiten. Im Zuge dies<br>berführt.<br>gsdaten an dem zusammenge<br>erung handelt, müssen Sie die<br>ng gleichzeitig ausgeführt we | ses Prozesses werden alle<br>eführten Unternehmen<br>ese Mehrfachregistrierung als<br>erden kann. |
| Alle Unternehmensregistrierungen anzeigen                                                                                                    |                                                                                                    |                                                                                                    |                                                                                                   |
| Unternehmensregistrierung                                                                                                    | Kontaktdaten                                                                                                    | Status                                                                                                    | Aktion                                                                                            |
| Kein Ergebnis                                                                                                    |                                                                                                    |                                                                                                    |                                                                                                   |
|                                                                                                    |                                                                                                    |                                                                                                    |                                                                                                   |

Abbildung 3: Freigeschaltete Seite "Mehrfachregistrierungen bearbeiten"

### 2.3. Mehrfachregistrierung wird nur angezeigt, wenn Freigabe in beiden Registrierungen erteilt ist

Im Falle einer fehlenden Freigabe ist die Seite "Mehrfachregistrierungen bearbeiten" für die Anzeige der Mehrfachregistrierungen nicht freigeschaltet (siehe Abbildung 4).

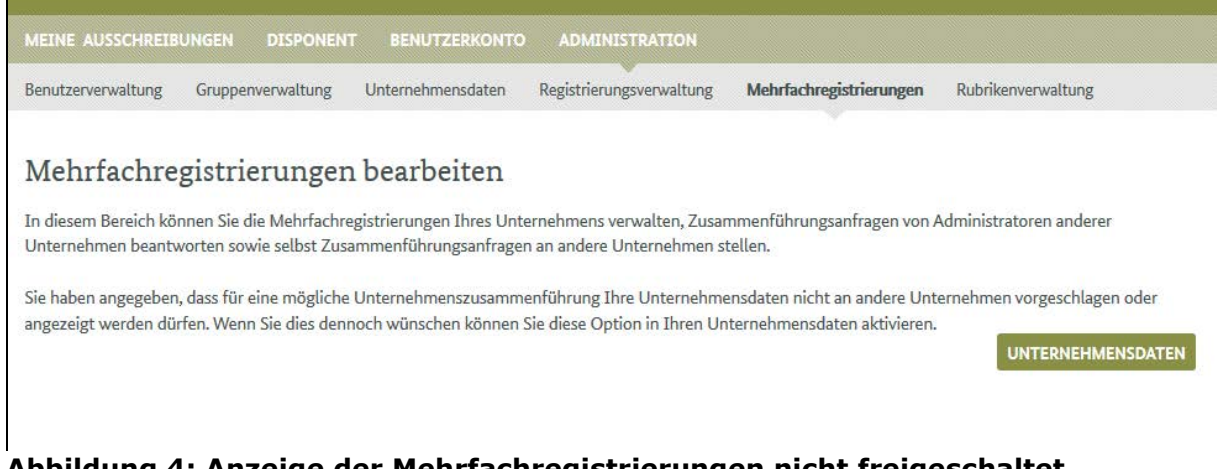

Abbildung 4: Anzeige der Mehrfachregistrierungen nicht freigeschaltet

Bei einer vom System gefundenen Mehrfachregistrierung wird geprüft, ob beide betroffenen Registrierungen die Freigabe zur Anzeige von Unternehmensdaten erteilt haben.

Falls die Zustimmung in einer Registrierung nicht erteilt worden ist, werden die Administratoren dieser Registrierung dennoch über eine gefundene Mehrfachregistrierung benachrichtigt. Dies geschieht per E-Mail bzw. Mitteilung in AnA-Web. Darin wird über die Möglichkeit informiert, die Freigabe für die Anzeige von Mehrfachregistrierungen nachträglich zu erteilen.

Die andere Registrierung, welche bereits die Freigabe erteilt hat, erhält zunächst keine Information über die Mehrfachregistrierung.

Wenn ein Administrator nachträglich auf der Seite "Unternehmensdaten verwalten" die Freigabe erteilt, dann wird die Anzeige der Mehrfachregistrierungen auf der Seite "Mehrfachregistrierungen bearbeiten" freigeschaltet (siehe Abbildung 3).

Nur, wenn beide von einer Mehrfachregistrierung betroffene Registrierungen der Anzeige von Mehrfachregistrierungen zugestimmt haben, erscheint in AnA-Web eine Information über die gefundene Mehrfachregistrierung (siehe Abbildung 6 in Abschnitt 3).

Wechselt der jeweilige Administrator auf die Seite "Mehrfachregistrierungen bearbeiten", werden dort die gefundenen Mehrfachregistrierungen angezeigt (siehe Abschnitt 3).

# 3. Workflow für die Zusammenführung

Administratoren von AnA-Web können die Zusammenführung von angezeigten Mehrfachregistrierungen eigenständig herbeiführen. Dies geschieht workflow-unterstützt auf der Seite "Mehrfachregistrierungen bearbeiten" in der Administration von AnA-Web.

Abbildung 5 gibt einen Überblick über den Workflow der Unternehmenszusammenführung.

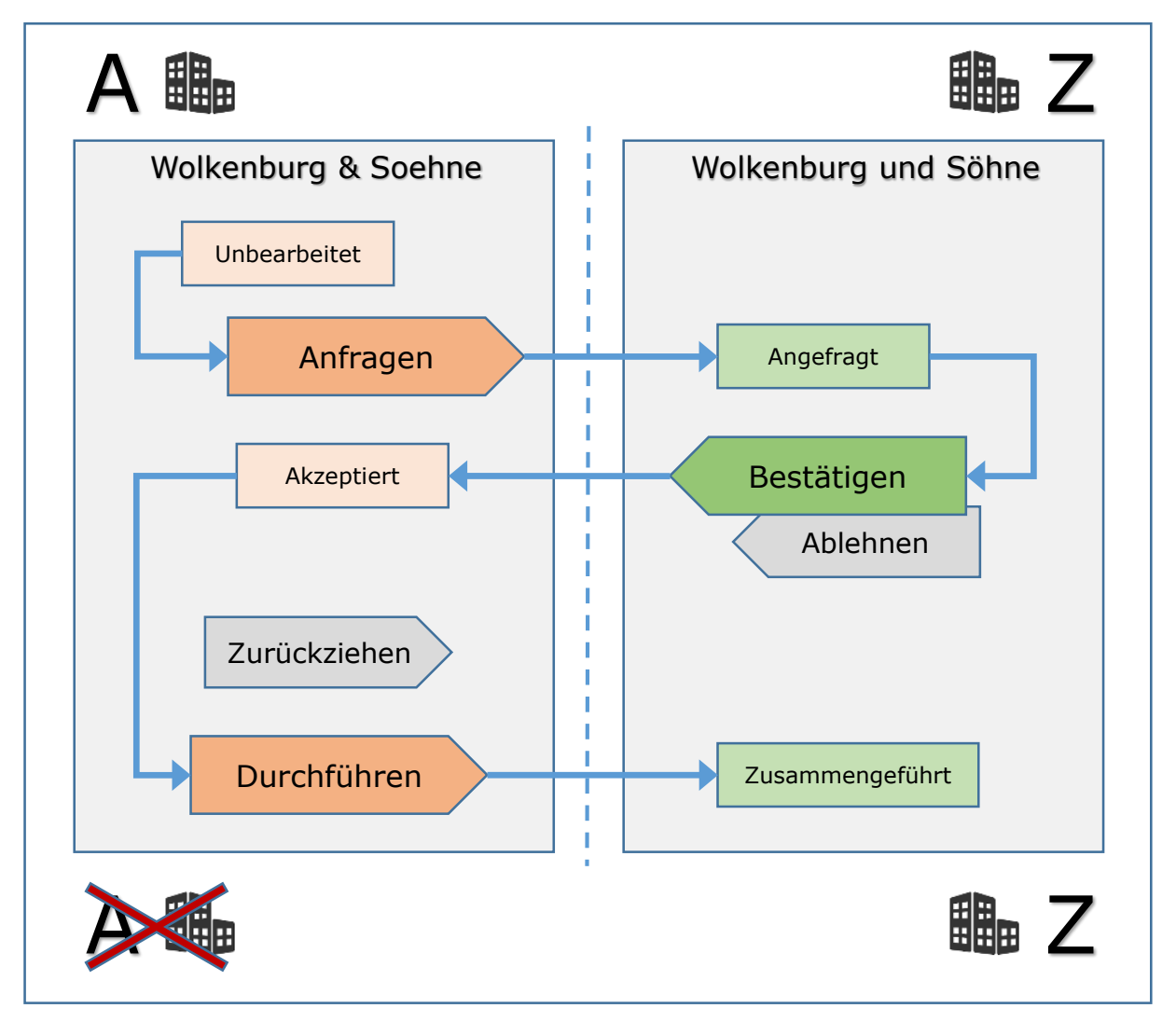

Abbildung 5: Workflow der Unternehmenszusammenführung

#### Hinweis:

Jede Workflow-Aktion löst eine Benachrichtigung aus, welche die Administratoren beider Registrierungen über den Stand der Zusammenführung informiert. So eine Benachrichtigung wird als E-Mail gesendet. Zusätzlich werden die Administratoren über eine Mitteilung innerhalb von AnA-Web benachrichtigt. Bei einer gefundenen Mehrfachregistrierung folgt der Administrator dem Hinweis, der in AnA-Web angezeigt wird (siehe Abbildung 6).

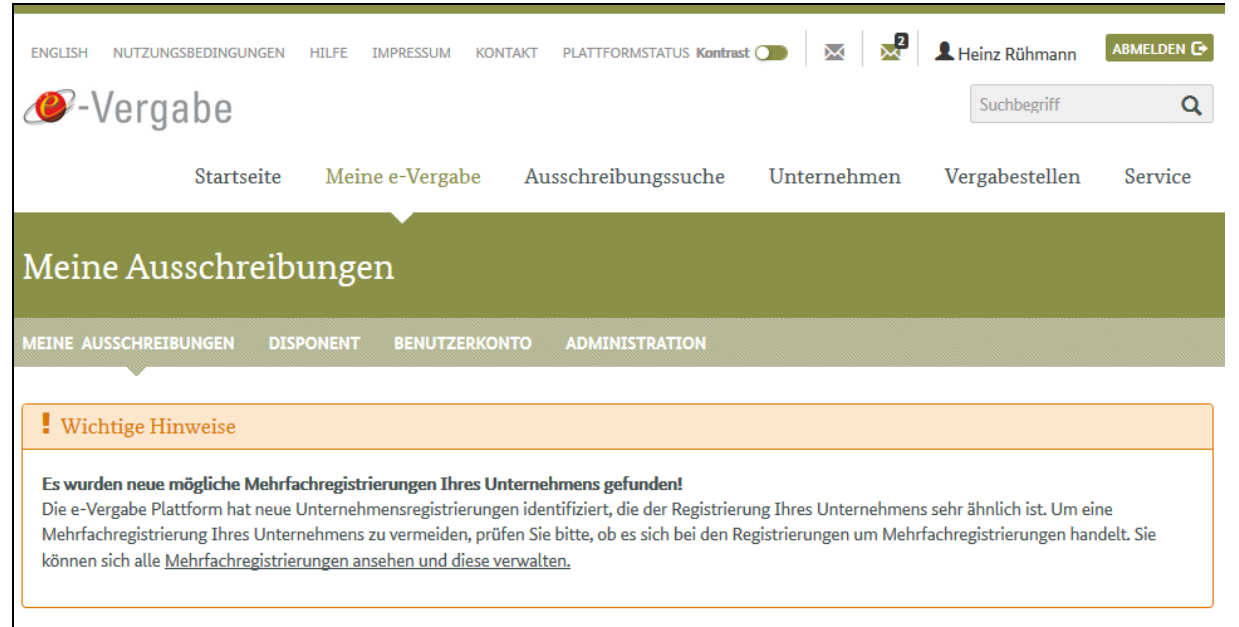

Abbildung 6: Information über die gefundene Mehrfachregistrierung

#### Hinweis:

Diese Information wird solange permanent auf allen Seiten in AnA-Web angezeigt, bis ein Administrator die Unternehmenszusammenführung mit der Workflow-Aktion "Zusammenführung anfragen" angestoßen hat. Alternativ kann er auf der Seite "Mehrfachregistrierungen bearbeiten" die Anzeige der Mehrfachregistrierung ausblenden (siehe Aktion "nicht relevant" in Abschnitt 3.1 bzw. Abbildung 7).

In den folgenden Abschnitten werden die einzelnen Aktionen und Statusangaben des Workflows aufgegriffen.

## 3.1. Zusammenführung anfragen (Registrierung A)

Der folgende Maskenausschnitt aus AnA-Web zeigt die Seite "Mehrfachregistrierungen bearbeiten", dort den ausgewählten Reiter "Mehrfachregistrierungen" (Abbildung 7).

Der Administrator ist an der Registrierung **"Wolkenburg und Söhne**" angemeldet. Diese wird im Beispiel als **"Anfragende Registrierung**" verwendet (**Registrierung A**).

In der Tabellenansicht werden mehrere Einträge unter "Unbearbeitete Mehrfachregistrierungen" angezeigt, die das System bei der Suche nach Mehrfachregistrierungen gefunden hat. Die Unternehmensdaten der Registrierungen werden angezeigt. Die Kontaktdaten sind zu diesem Workflow-Zeitpunkt noch ausgeblendet. Der Status "Unbearbeitet" wird für jeden Eintrag angezeigt. Mit der Aktion "Nicht relevant" (Augensymbol) kann er einzelne Mehrfachregistrierungen ausblenden. Die Aktion "Zusammenführung anfragen" (Pfeilsymbol) steht ebenfalls zur Auswahl.

Der Administrator möchte seine Registrierung mit der Registrierung "Wolkenburg & Soehne" zusammenführen. Diese dient im Beispiel als "Ziel-Registrierung"(Registrierung Z).

Er wählt die Workflow-Aktion **"Zusammenführung anfragen**" (Pfeilsymbol).

| NE AUSSCHREIBUNGEN DISPONENT BENUT                                                                                                    | ZERKONTO ADMINIST                                                                                                    | RATION                                                                                                    |                                                                                                    |
|----------------------------------------------------------------------------------------------------|----------------------------------------------------------------------------------------------------|----------------------------------------------------------------------------------------------------|----------------------------------------------------------------------------------------------------|
| utzerverwaltung Gruppenverwaltung Unternehn                                                                                                    | nensdaten Registrierungsv                                                                                                    | verwaltung Mehrfachregistrierungen                                                                                                    | Rubrikenverwaltung                                                                                                    |
| ehrfachregistrierungen bearb<br>esem Bereich können Sie die Mehrfachregistrierunge<br>rrnehmen beantworten sowie selbst Zusammenführu                                                                                                    | eiten<br>:n Ihres Unternehmens verw<br>ungsanfragen an andere Unt                                                                                                    | valten, Zusammenführungsanfragen vo<br>ernehmen stellen.                                                                                                    | n Administratoren anderer                                                                                                    |
| EHRFACHREGISTRIERUNGEN EINGEHENDE                                                                                                    | ZUSAMMENFÜHRUNGSA                                                                                                    | NFRAGEN                                                                                                    |                                                                                                    |
| n Folgenden sehen Sie eine Übersicht von Unternehm<br>e es zu Ihrem Unternehmen Mehrfachregistrierunger<br>enutzer und Ausschreibungen Ihrer Registrierung in o<br>ach Abschluss der Zusammenführung können sich Ih-<br>imelden. Sofern es sich bei einem aufgelisteten Unter<br>icht relevant <sup>*</sup> einstufen. Bitte nehmen Sie zur Kenntr<br>eitere Informationen hierzu finden Sie unter: Untern | nensregistrierungen, die Ihro<br>1 gibt und ggf. eine Zusamm<br>die andere Unternehmensreg<br>11e Benutzer mit ihren gewol<br>11rnehmen nicht um eine Meh<br>nis, dass immer nur eine Zus<br>12mmenszusammenführung | er Registrierung sehr ähnlich sind. Anha<br>enführung selbiger einleiten. Im Zuge o<br>gistrierung überführt.<br>hnten Zugangsdaten an dem zusamme<br>nrfachregistrierung handelt, müssen Sie<br>ammenführung gleichzeitig ausgeführt | and dieser Liste können Sie prüfe<br>dieses Prozesses werden alle<br>ngeführten Unternehmen<br>: diese Mehrfachregistrierung als<br>: werden kann. |
| ♥ Unbearbeitete Mehrfachregistrierunge                                                                                                    | n                                                                                                    | 7                                                                                                    | führung onfragon                                                                                                    |
| Alle Unternehmensregistrierungen anzeigen                                                                                                    |                                                                                                    | Zusammen                                                                                                    |                                                                                                    |
| Unternehmensregistrierung                                                                                                    | Kontaktdaten                                                                                                    | Statu                                                                                                    | s Aktion                                                                                                    |
| Wolkenburg & Soehne<br>Breite Straße 3<br>50003 Köln<br>Registriert am: <b>28.06.17 15:43</b><br>ID: 22569                                                                                                    |                                                                                                    | Unbe                                                                                                    | arbeitet 🥠 🛇                                                                                                    |
| Wolkenburg & Soehne GmbH<br>Breite Straße 4<br>50004 Köln<br>Registriert am: <b>28.06.17 15:45</b><br>ID: 22570                                                                                                    |                                                                                                    | Unbe                                                                                                    | arbeitet 🐠 😒                                                                                                    |
| Wolkenburg & Soehne GmbH & Co. KG<br>Breite Straße 5<br>50005 Köln<br>Registriert am: <b>28.06.17 15:47</b><br>ID: 22571                                                                                                    |                                                                                                    | Unbe                                                                                                    | arbeitet 🎻 😒                                                                                                    |
| Wolkenburg und Soehne<br>Breite Straße 2                                                                                                    |                                                                                                    | Unbe                                                                                                    | arbeitet 🥠 ᅌ                                                                                                    |

Abbildung 7: Unbearbeitete Mehrfachregistrierungen im Reiter "Mehrfachregistrierungen", hier sichtbar für Registrierung A

Nachdem der Administrator die Aktion "Zusammenführung anfragen" ausgeführt hat, wird die gewählte Registrierung Z als "Aktive

Zusammenführung" angezeigt (Abbildung 8). Es kann gleichzeitig nur eine "aktive Zusammenführung" geben.

Der Status ist nun "Angefragt". Es wird die Aktion "Anfrage zurückziehen" (Kreuzsymbol) angeboten.

#### Hinweis:

Die Aktion "**Anfrage zurückziehen**" ist im weiteren Workflow bis zur abschließenden Durchführung der Zusammenführung möglich! Wenn diese Aktion gewählt wird, wird erneut der Status "Unbearbeitet" angezeigt.

| NE AUSSCHREIBUNGEN DISPONENT BENU'                                                                                                    | TZERKONTO ADMINISTRATION                                                                                                    |                                                                                                    |                                          |
|----------------------------------------------------------------------------------------------------|----------------------------------------------------------------------------------------------------|----------------------------------------------------------------------------------------------------|------------------------------------------|
| tzerverwaltung Gruppenverwaltung Unternehr                                                                                                    | nensdaten Registrierungsverwaltung N                                                                                                    | Mehrfachregistrierungen Rubriken                                                                                  | verwaltung                               |
| ehrfachregistrierungen bearb<br>iesem Bereich können Sie die Mehrfachregistrierunge                                                                              | eiten                                                                                                    | enführungsanfragen von Administrat                                                                                | oren anderer                             |
| EHRFACHREGISTRIERUNGEN EINGEHENDE                                                                                                    | ZUSAMMENFÜHRUNGSANFRAGEN                                                                                                    |                                                                                                    |                                          |
| n Folgenden sehen Sie eine Übersicht von Unternehn<br>o es zu Ihrem Unternehmen Mehrfachregistrierunge<br>anutzer und Ausschreibungen Ihrer Registrierung in     | nensregistrierungen, die Ihrer Registrierung<br>n gibt und ggf. eine Zusammenführung selbi<br>die andere Unternehmensregistrierung über | s sehr ähnlich sind. Anhand dieser Lis<br>iger einleiten. Im Zuge dieses Prozes:<br>führt.                        | te können Sie prüfe<br>ses werden alle   |
| ach Abschluss der Zusammenführung können sich II<br>imelden. Sofern es sich bei einem aufgelisteten Unte<br>icht relevant" einstufen. Bitte nehmen Sie zur Kennt | ne Benutzer mit ihren gewohnten Zugangso<br>ernehmen nicht um eine Mehrfachregistrieru<br>nis, dass immer nur eine Zusammenführung      | daten an dem zusammengeführten U<br>ung handelt, müssen Sie diese Mehrfa<br>; gleichzeitig ausgeführt werden kann | nternehmen<br>achregistrierung als<br>1. |
| /eitere Informationen hierzu finden Sie unter: Unterr                                                                                                    | nehmenszusammenführung                                                                                                    |                                                                                                    |                                          |
| Aktive 7usammenführung                                                                                                    |                                                                                                    |                                                                                                    |                                          |
| Aktive Zusaninieniuni ung                                                                                                    |                                                                                                    |                                                                                                    |                                          |
| Unternehmensregistrierung                                                                                                    | Kontaktdaten                                                                                                    | Status                                                                                                    | Aktion                                   |
| Wolkenburg & Soehne<br>Breite Straße 3<br>50003 Köln<br>Registriert am: <b>28.06.17 15:43</b><br>ID: 23559                                                       |                                                                                                    | Angefragt                                                                                                    | ×                                        |
| 15.22505                                                                                                    |                                                                                                    |                                                                                                    |                                          |
| ✔ Unbearbeitete Mehrfachregistrierunge                                                                                                    | n                                                                                                    |                                                                                                    |                                          |
| Alle Unternehmensregistrierungen anzeigen                                                                                                    |                                                                                                    |                                                                                                    |                                          |
| Unternehmensregistrierung                                                                                                    | Kontaktdaten                                                                                                    | Status                                                                                                    | Aktion                                   |
| Wolkenburg & Soehne GmbH<br>Breite Straße 4                                                                                                    |                                                                                                    | Unbearbeitet                                                                                                    | <b>Ø</b> Þ                               |

Abbildung 8: Aktive Mehrfachregistrierungen im Reiter "Mehrfachregistrierungen", sichtbar für Registrierung A

## 3.2. Anfrage bestätigen (Registrierung Z)

Ein Administrator der Registrierung A "Wolkenburg und Söhne" kann diesen Schritt überspringen und direkt zu Abschnitt 3.3 gehen.

Die Aktion **"Bestätigen**" (alternativ **"Ablehnen**") ist ausschließlich für einen Administrator der **Registrierung Z** "Wolkenburg & Soehne" möglich.

Wenn er angemeldet ist, findet der Administrator die Anfrage zur Zusammenführung von Registrierung A im Reiter "Eingehende Zusammenführungsanfragen" auf der Seite "Mehrfachregistrierungen bearbeiten" (Abbildung 9).

|                                                                                                    | JNGEN                                                                           | DISPONENT                                               | BENUTZERI                                             | KONTO                                                                        | ADMINISTRATION                                                                                                    |                       |                                                     |                           |                     |
|----------------------------------------------------------------------------------------------------|---------------------------------------------------------------------------------|---------------------------------------------------------|-------------------------------------------------------|------------------------------------------------------------------------------|----------------------------------------------------------------------------------------------------|-----------------------|-----------------------------------------------------|---------------------------|---------------------|
| tzerverwaltung                                                                                                    | Gruppenve                                                                       | erwaltung                                               | Unternehmensd                                         | laten                                                                        | Registrierungsverwaltung                                                                                                    | Mehrfa                | chregistrierungen                                   | Rubriken                  | verwaltung          |
| ehrfachreg<br>esem Bereich kön<br>ernehmen beantw                                                                                                    | <b>gistrier</b><br>nen Sie die<br>orten sowie                                   | <b>Tungen</b><br>Mehrfachreg<br>e selbst Zusar          | <b>bearbeit</b><br>istrierungen Ihr<br>nmenführungsa  | <b>en</b><br>res Unte<br>infrager                                            | ernehmens verwalten, Zusa<br>n an andere Unternehmen :                                                                      | ammenführ<br>stellen. | rungsanfragen von A                                 | Administrat               | oren anderer        |
| EHRFACHREGIS                                                                                                    | TRIERUNG                                                                        | EN EIN                                                  | GEHENDE ZUS                                           | AMMEI                                                                        | NFÜHRUNGSANFRAGEN                                                                                                    |                       |                                                     |                           |                     |
| ier sehen Sie Zusa                                                                                                    | mmenführu                                                                       | ungsanfrager                                            | von den Admin                                         | istrator                                                                     | ren anderer Unternehmen,                                                                                                    | die Ihre Re           | gistrierung als mög                                 | liche Mehr                | fachregistrierung o |
| genen Unternehm<br>e können das anfr                                                                                                    | agende Unt                                                                      | t haben.<br>ternehmen ü                                 | ber die unten st                                      | ehende                                                                       | n Daten kontaktieren.                                                                                                    |                       | r                                                   |                           | 1                   |
| genen Unternehm<br>e können das anfr<br>Ills Sie die Anfrage                                                                                                | agende Unt<br>agende Unt<br>e als unbegr                                        | t haben.<br>ternehmen ü<br>ündet anseh                  | ber die unten st<br>en, können Sie c                  | ehende<br>liese hie                                                          | n Daten kontaktieren.<br>er ablehnen.                                                                                       |                       | Bestätig                                            | jen                       | ]                   |
| genen Unternehm<br>e können das anfr<br>Ills Sie die Anfrage<br>Ills Sie der Anfrage<br>Iternehmen.                                                         | nens erkann<br>ragende Unt<br>e als unbegr<br>e zustimme                        | t haben.<br>ternehmen ü<br>ündet anseh<br>n, kann der a | ber die unten st<br>en, können Sie o<br>nfragende Adm | ehende<br>diese hie<br>inistrato                                             | n Daten kontaktieren.<br>er ablehnen.<br>or die Zusammenführung c                                                           | lurchführei           | <b>Bestätig</b><br>n. Danach müssen S               | <b>jen</b><br>ie keint we | iteren Schritte     |
| genen Unternehm<br>e können das anfr<br>ılls Sie die Anfrage<br>ılls Sie der Anfrage<br>ıternehmen.<br>Unternehmensrej                                      | e als unbegr<br>e als unbegr<br>e zustimmer<br>gistrierung                      | t haben.<br>ternehmen ü<br>ündet anseh<br>n, kann der a | ber die unten st<br>en, können Sie o<br>nfragende Adm | ehende<br>liese hie<br>inistrato<br><b>Kontak</b>                            | n Daten kontaktieren.<br>er ablehnen.<br>or die Zusammenführung o<br><b>tdaten</b>                                          | lurchführei           | Bestätig<br>n. Danach müssen S<br>Status            | <b>jen</b><br>ie keint we | iteren Schritte     |
| genen Unternehm<br>e können das anfr<br>ills Sie die Anfrage<br>ills Sie der Anfrage<br>iternehmen.<br>Unternehmensreg<br>Wolkenburg und                    | ans erkann<br>agende Unt<br>e als unbegr<br>e zustimmer<br>gistrierung<br>Söhne | t haben.<br>ternehmen ü<br>ündet anseh<br>n, kann der a | ber die unten st<br>en, können Sie o<br>nfragende Adm | ehender<br>liese hie<br>inistrato<br><b>Kontak</b><br>Peter U                | n Daten kontaktieren.<br>er ablehnen.<br>or die Zusammenführung o<br><b>tdaten</b><br>Istinov                               | lurchführei           | Bestätig<br>n. Danach müssen S<br>Status<br>Angefra | <b>jen</b><br>ie kein we  | iteren Schritte     |
| genen Unternehm<br>e können das anfr<br>ills Sie die Anfrage<br>ills Sie der Anfrage<br>iternehmen.<br>Unternehmensreg<br>Wolkenburg und<br>Breite Straße 1 | aens erkann<br>agende Unt<br>e als unbegr<br>e zustimme<br>gistrierung<br>Söhne | t haben.<br>ternehmen ü<br>ündet anseh<br>n, kann der a | ber die unten st<br>en, können Sie o<br>nfragende Adm | ehender<br>diese hie<br>inistrate<br><b>Kontak</b><br>Peter U<br>alle@ev     | n Daten kontaktieren.<br>er ablehnen.<br>or die Zusammenführung o<br><b>tdaten</b><br>Istinov<br>vergabe-mail.test-smtp.ade | lurchführei           | Bestätig<br>n. Danach müssen S<br>Status<br>Angefra | <b>jen</b><br>ie kein we  | iteren Schritte     |
| genen Unternehm<br>e können das anfr<br>Ills Sie die Anfrage<br>Iternehmen.<br>Unternehmensrej<br>Wolkenburg und<br>Breite Straße 1<br>50001 Köln           | agende Unt<br>agende Unt<br>e als unbegr<br>e zustimmer<br>gistrierung<br>Söhne | t haben.<br>ternehmen ü<br>ündet anseh<br>n, kann der a | ber die unten st<br>en, können Sie o<br>nfragende Adm | ehender<br>diese hie<br>inistrato<br>Kontak<br>Peter U<br>alle@ev<br>+49 221 | n Daten kontaktieren.<br>er ablehnen.<br>or die Zusammenführung d<br><b>tdaten</b><br>Istinov<br>regabe-mail.test-smtp.ade  | lurchführer           | Bestätig<br>n. Danach müssen S<br>Status<br>Angefra | <b>gen</b><br>ie kein we  | Aktion              |

Abbildung 9: Eingehende Zusammenführungsanfrage von Registrierung A, sichtbar in Registrierung Z

Neben den Unternehmensdaten sind jetzt auch die Kontaktdaten des Administrators von Registrierung A sichtbar. Der Status ist "Angefragt". Als Aktionen sind "Bestätigen" (Häkchensymbol) und "Ablehnen" (Kreuzsymbol) auswählbar.

Der Administrator wählt die Aktion "Bestätigen" (Häkchensymbol).

Die Anfrage aus Registrierung A wird damit bestätigt. Der Status wechselt in der Ansicht auf "Akzeptiert". Es sind keine Aktionen mehr möglich (Abbildung 10).

#### Hinweis:

Wenn der Administrator die Aktion "Ablehnen" wählen würde, würde die Anfrage aus dem Reiter "Eingehende Zusammenführungsanfragen" von Registrierung Z verschwinden. In Registrierung A würde die Anfrage erneut mit dem Status "Unbearbeitet" angezeigt werden.

| NE AUSSCHREIB                          | UNGEN                    | DISPONENT                | BENUTZER         | KONTO      | ADMINISTRATION             |                        |           |                  |                   |
|----------------------------------------|--------------------------|--------------------------|------------------|------------|----------------------------|------------------------|-----------|------------------|-------------------|
| utzerverwaltung                        | Gruppenve                | erwaltung                | Unternehmens     | daten      | Registrierungsverwaltung   | Mehrfachregistrier     | ungen     | Rubrikenverw     | altung            |
| -1(1                                   |                          |                          | 1                |            |                            |                        |           |                  |                   |
| enriachre                              | gistrie                  | rungen                   | Dearbeit         | en         |                            |                        |           |                  |                   |
| iesem Bereich kör                      | nnen Sie die             | Mehrfachre               | gistrierungen Ih | ires Unte  | ernehmens verwalten, Zusa  | mmenführungsanfrag     | gen von A | dministratoren   | anderer           |
| ernehmen beantw                        | vorten sowie             | e selbst Zusa            | mmenführungs     | anfrager   | n an andere Unternehmen s  | tellen.                |           |                  |                   |
|                                        |                          |                          |                  |            |                            | Г                      |           |                  |                   |
| EHRFACHREGIS                           | TRIERUNG                 | EN EIN                   | IGEHENDE ZUS     | SAMME      | NFÜHRUNGSANFRAGEN          |                        |           |                  |                   |
|                                        |                          |                          |                  |            |                            | · · · · ·              |           |                  |                   |
| ier sehen Sie Zusa<br>igenen Unternehr | ammenführ<br>mens erkanr | ungsanfrager<br>at baben | ı von den Admi   | nistrator  | ren anderer Unternehmen, o | die Ihre Registrierung | als mög   | liche Mehrfachı  | registrierung des |
| e können das anf                       | ragende Un               | ternehmen ü              | ber die unten s  | tehende    | n Daten kontaktieren.      |                        |           |                  |                   |
| alle Sie die Anfrag                    | to als unbog             | ründet ansek             | on könnon Sio    | dioso bi   | ar ablahnan                |                        |           |                  |                   |
| atts Sie die Annag                     | e als unbegi             | under ansen              | en, konnen sie   | diese nie  | er abternien.              |                        |           |                  |                   |
| alls Sie der Anfrag<br>storschmon      | ;e zustimme              | n, kann der a            | Infragende Adm   | ninistrate | or die Zusammenführung d   | urchführen. Danach n   | nüssen S  | ie keine weitere | n Schritte        |
| nternenmen.                            |                          |                          |                  |            |                            |                        |           |                  |                   |
| Unternehmensre                         | egistrierung             | ţ                        | •                | Kontak     | tdaten                     | •                      | Status    |                  | Aktion            |
| Wolkenburg und                         | l Söhne                  |                          |                  | Peter U    | stinov                     |                        | Akzept    | iert             |                   |
| Breite Straße 1                        |                          |                          |                  | alle@ev    | vergabe-mail.test-smtp.ade | sso.de                 |           |                  |                   |
|                                        |                          |                          |                  | +49 221    | 11111                      |                        |           |                  |                   |
| 50001 Köln                             |                          |                          |                  |            |                            |                        |           |                  |                   |
| 50001 Köln<br>Registriert am: 28       | 3.06.17 15:3             | 17                       |                  |            |                            |                        |           |                  |                   |

Abbildung 10: Eingehende Zusammenführungsanfrage – von Registrierung Z akzeptiert

## 3.3. Zusammenführung durchführen (Registrierung A)

Ein Administrator der **Registrierung A** kann nur nach Bestätigung durch einen Administrator der Registrierung Z die **Zusammenführung durch-führen**.

Diese Voraussetzung liegt nun im vorliegenden Workflow vor. Der angemeldete Administrator findet die von Registrierung Z bestätigte Anfrage im Reiter "Mehrfachregistrierungen" unter "Aktive Zusammenführungen" (Abbildung 11).

Auch hier sind jetzt die Kontaktdaten des Administrators von Registrierung Z sichtbar. Der Status ist "Akzeptiert". Es werden die Aktionen "Zusammenführung durchführen" (Startsymbol) und "Anfrage zurückziehen" (Kreuzsymbol) zur Auswahl angeboten.

| MEINE AUSSCHREIBUNGEN DISPONENT BENUTZE                                                                                                    | RKONTO ADMINISTRATION                                                                                                    |                                                                                                    |                                                                                      |
|----------------------------------------------------------------------------------------------------|----------------------------------------------------------------------------------------------------|----------------------------------------------------------------------------------------------------|--------------------------------------------------------------------------------------|
| enutzerverwaltung Gruppenverwaltung Unternehmen                                                                                                    | sdaten Registrierungsverwaltung Mehrfachregist                                                                                                    | <b>rierungen</b> Rubriken                                                                                                    | verwaltung                                                                           |
| Mehrfachregistrierungen bearbei                                                                                                    | ten                                                                                                    |                                                                                                    |                                                                                      |
| n diesem Bereich können Sie die Mehrfachregistrierungen I<br>Internehmen beantworten sowie selbst Zusammenführung                                                                                                    | hres Unternehmens verwalten, Zusammenführungsan<br>sanfragen an andere Unternehmen stellen.                                                                                                    | fragen von Administrat                                                                                                    | oren anderer                                                                         |
| MEHRFACHREGISTRIERUNGEN EINGEHENDE ZU                                                                                                    | JSAMMENFÜHRUNGSANFRAGEN                                                                                                    |                                                                                                    |                                                                                      |
| Im Folgenden sehen Sie eine Übersicht von Unternehmer<br>ob es zu Ihrem Unternehmen Mehrfachregistrierungen gi<br>Benutzer und Ausschreibungen Ihrer Registrierung in die<br>Nach Abschluss der Zusammenführung können sich Ihre<br>anmelden. Sofern es sich bei einem aufgelisteten Unterne<br>"nicht relevant" einstufen. Bitte nehmen Sie zur Kenntnis, | nsregistrierungen, die Ihrer Registrierung sehr ähnlich s<br>bt und ggf. eine Zusammenführung selbiger einleiten.<br>andere Unternehmensregistrierung überführt.<br>Benutzer mit ihren gewohnten Zugangsdaten an dem s<br>Ihmen nicht um eine Mehrfachregistrierung handelt, m<br>dass immer nur eine Zusammenführung gleichzeitig a | sind. Anhand dieser Liss<br>Im Zuge dieses Prozes:<br>zusammengeführten U<br>jüssen Sie diese Mehrfa<br>usgeführt werden kann | te können Sie prüfen,<br>ses werden alle<br>nternehmen<br>achregistrierung als<br>ı. |
| Weitere Informationen hierzu finden Sie unter: Unterneh<br>Aktive Zusammenführung                                                                                                    | menszusammenführung Zusammenf                                                                                                    | ührung durc                                                                                                    | hführen                                                                              |
| Unternehmensregistrierung                                                                                                    | Kontaktdaten                                                                                                    | Status                                                                                                    | Aktion                                                                               |
| Wolkenburg & Soehne<br>Breite Straße 3<br>50003 Köln<br>Registriert am: <b>28.06.17 15:43</b><br>ID: 22569                                                                                                    | Heinz Rühmann<br>alle@evergabe-mail.test-smtp.adesso.de<br>+49 2213333333                                                                                                    | Akzeptiert                                                                                                    | Þ ×                                                                                  |
| ✓ Unbearbeitete Mehrfachregistrierungen                                                                                                    |                                                                                                    |                                                                                                    |                                                                                      |
| Alle Unternehmensregistrierungen anzeigen                                                                                                    | K-the                                                                                                    | Chatan                                                                                                    | 41.1                                                                                 |
| Unternenmensregistrierung                                                                                                    | Kontaktdaten                                                                                                    | Status                                                                                                    | Aktion                                                                               |
| Wolkenburg & Soehne GmbH<br>Breite Straße 4<br>50004 Köln                                                                                                    |                                                                                                    | Unbearbeitet                                                                                                    | \$\$D                                                                                |

# Abbildung 11: Akzeptierte Zusammenführungsanfrage von Registrierung Z, sichtbar in Registrierung A

Der Administrator führt die Aktion **"Zusammenführung durchführen**" (Startsymbol) aus.

Es erscheint eine Hinweisseite, die alle wichtigen Informationen über die bevorstehende Zusammenführung zusammenfasst (Abbildung 12).

Bevor die Aktion "Zusammenführung durchführen" ausgeführt wird, muss sichergestellt werden, dass kein anderer Benutzer der Registrierung A angemeldet ist.

Die Benutzerrollen aller Benutzer werden aus Sicherheitsgründen auf "Nutzer" gesetzt. Dies betrifft Administratoren und Disponenten. Die Rollen können im Anschluss durch die Administratoren der Registrierung Z wiederhergestellt werden.

| MEINE AUSSCHREIBUNGEN DISPONENT B                                                                                                    | ENUTZERKONTO ADM                                                                                                    | INISTRATION                                                                                                    |                                                                                                    |                      |
|----------------------------------------------------------------------------------------------------|----------------------------------------------------------------------------------------------------|----------------------------------------------------------------------------------------------------|----------------------------------------------------------------------------------------------------|----------------------|
| enutzerverwaltung Gruppenverwaltung Unte                                                                                                    | rnehmensdaten Registri                                                                                                    | erungsverwaltung Mehrfachre                                                                                                    | egistrierungen Rubrikenverwaltung                                                                                                    |                      |
| Zusammenführung der Unte                                                                                                    | ernehmensregi                                                                                                    | strierungen durch                                                                                                    | ıführen                                                                                                    |                      |
| Hinweis Die Zusammenführung der Unternehmensregistr<br>Unternehmens angemeldet ist. Bitte stellen Sie s<br>Bitte beachten Sie, dass alle Administratoren und<br>vorzubeugen. Die Rollen können jedoch durch die | rierung kann nur dann erfoi<br>s <b>icher, dass alle anderen B</b><br>I Disponenten Ihres Unterr<br>e Administratoren des Ziel-<br>n. welche Daten aus Ihrer l | Igreich durchgeführt werden, wei<br><b>enutzer Ihres Unternehmens si</b><br>iehmens auf die Rolle eines Benu<br>Unternehmens wiederhergestell<br>Jnternehmensregistrierung in die | enn sonst kein anderer Benutzer Ihres<br><b>ich vor der Zusammenführung abmelden.</b><br>utzers heruntergestuft werden, um Missbrau<br>Ilt werden.<br>e Ziel-Unternehmensregistrierung gelöscht | ich<br><b>X</b> odei |
| verführt 🗸 werden.<br>💙 Unternehmensdaten                                                                                                    | ,,                                                                                                    |                                                                                                    |                                                                                                    | ×                    |
| Unternehmens-ID                                                                                                    |                                                                                                    | 22567                                                                                                    |                                                                                                    |                      |
| Name                                                                                                    |                                                                                                    | Wolkenburg und Söhne                                                                                                    |                                                                                                    |                      |
| Registrierungsdatum                                                                                                    |                                                                                                    | 28.06.17 15:37                                                                                                    |                                                                                                    |                      |
| Registrierungsqualität                                                                                                    |                                                                                                    | einfach                                                                                                    |                                                                                                    |                      |
| Adresse                                                                                                    |                                                                                                    | Breite Straße 1<br>50001 Köln<br>Deutschland                                                                                                    |                                                                                                    |                      |
| Umsatzsteuer                                                                                                    |                                                                                                    | DE789789789                                                                                                    |                                                                                                    |                      |
| ✓ Alle Benutzerdaten Name                                                                                                    | Vorname                                                                                                    |                                                                                                    | Status                                                                                                    | *                    |
| Ustinov                                                                                                    | Peter                                                                                                    |                                                                                                    | aktiv                                                                                                    |                      |
|                                                                                                    |                                                                                                    |                                                                                                    |                                                                                                    |                      |
| > Alle Ausschreibungen                                                                                                    |                                                                                                    |                                                                                                    |                                                                                                    | ~                    |
| ❤ Alle Gruppen                                                                                                    |                                                                                                    | Zusammenführur                                                                                                    | ng durchführen                                                                                                    | *                    |
| ♥ Rubriken                                                                                                    |                                                                                                    |                                                                                                    |                                                                                                    | *                    |
|                                                                                                    |                                                                                                    | ABBREC                                                                                                    | CHEN ZUSAMMENFÜHRUNG DURCHFÜ                                                                                                    | HREN                 |

Abbildung 12: Hinweisseite zur bevorstehenden Zusammenführung

Bei der Zusammenführung werden folgende Daten der Registrierung A gelöscht:

• Unternehmensdaten

Bei der Zusammenführung sollen folgende Daten der Registrierung A in die Registrierung Z vollständig überführt werden.

• Alle Benutzerdaten

- Alle Ausschreibungen mit der Zuordnung zu Bearbeitern
- Alle Gruppen mit Benutzerzuordnungen
- Rubriken

# Der Administrator startet nun die Zusammenführung und klickt auf die Schaltfläche "Zusammenführung durchführen".

Es erscheint ein Warnhinweis (Abbildung 13): Die Zusammenführung ist endgültig und kann nicht rückgängig gemacht werden.

| Name               | Unternehmenszusammenführung durchführen ×                                                                                                    |  |
|--------------------|----------------------------------------------------------------------------------------------------|--|
| Ustinov            | Sind Sie sicher, dass Sie die Unternehmenszusammenführung wirklich durchführen wollen?<br>Dieser Schritt lässt sich nicht rückgängig machen! Sie werden für die Zusammenführung<br>ausgeloggt. |  |
| > Alle Ausschreibu | ABBRECHEN OK                                                                                                    |  |
| ✔ Alle Gruppen     |                                                                                                    |  |
| ✔ Rubriken         |                                                                                                    |  |

Abbildung 13: Warnhinweis vor der endgültigen Zusammenführung

# Nach Bestätigung des Warnhinweises wird die Zusammenführung endgültig durchgeführt.

Der Administrator, der die Zusammenführung durchführt, wird nach erfolgreicher Zusammenführung automatisch abgemeldet. Es erscheint ein Hinweis über die erfolgreiche Zusammenführung (Abbildung 14).

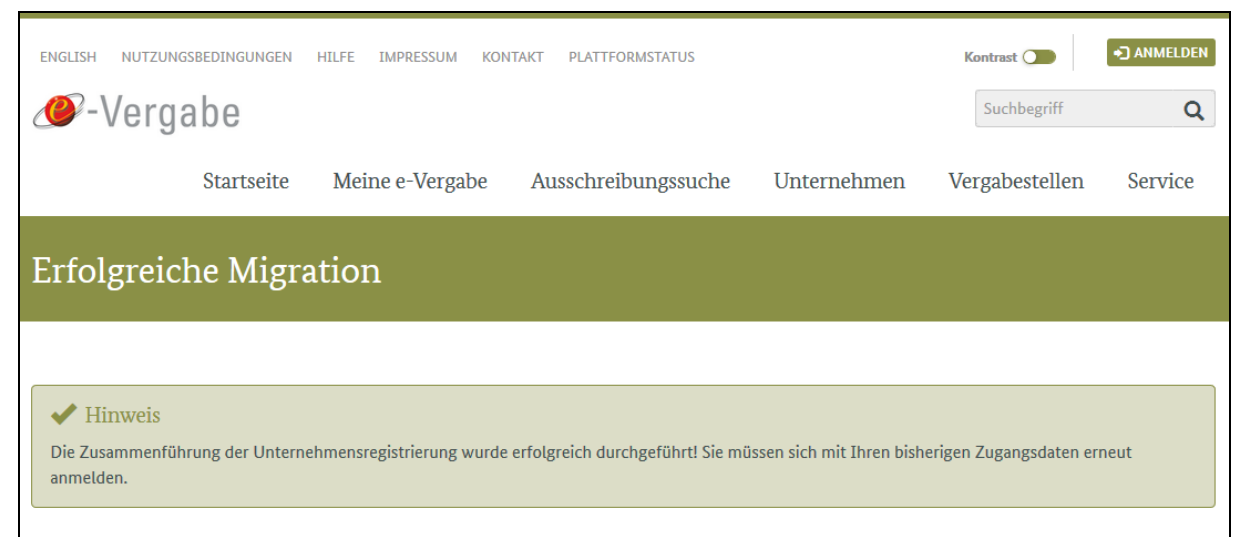

Abbildung 14: Hinweis über die erfolgreiche Zusammenführung

Nach erfolgreichem Abschluss der Zusammenführung kann sich jeder Benutzer der deaktivierten Registrierung A wieder mit seinen gewohnten Benutzerdaten anmelden.

Die Benutzer gelangen automatisch in die Registrierung Z. Sie finden dort als Bearbeiter ihre Ausschreibungen wieder.

Die Benutzer, die bei der Zusammenführung ihre Berechtigungen verloren haben, können sich ihre Rollen wieder von einem Administrator einrichten lassen.

Falls bei der Zusammenführung unbearbeitete Ausschreibungen überführt worden sind, werden die Disponenten der Registrierung Z über unbearbeitete Ausschreibungen benachrichtigt.

**Hinweis:** Es ist darauf zu achten, dass **zwei Registrierungen nicht an derselben Ausschreibung teilnehmen dürfen**. In so einem Fall muss entweder die Registrierung A oder die Registrierung Z die Teilnahme am Verfahren beenden.